## **CCK8 IMPACT Baseline Testing Instructions**

- 1) Go to www.impacttestonline.com/testing
- 2) Make sure to use a mouse or the test will come back invalid
- 3) Click launch test.
- 4) Enter customer I.D. code for Canoe Creek K-8 **8LK18QSQA**
- 5) Check "SKIP DEMOGRAPHICS" when you get to that screen.

6) READ ALL INSTRUCTIONS CARFULLY AND MULTIPLE TIMES BEFORE TAKING SECTION OF TEST. BE AWARE SCORES ARE FOR ACCURACY, TIME, AND CORRECTNESS.

7) At the end you do NOT need to send email to yourself, just exit out of website and or logoff.

Please complete this ASAP as you are not eligible to participate in tryouts/practice/games unless